## Instrukcja logowania do platformy e-learningowej Zepter LMS

1. Aby wejść do platformy LMS proszę wpisać w wyszukiwarce jej adres: <u>https://lms.zepter.com/</u>

2. Aby się zalogować należy wpisać swój login oraz hasło w odpowiednich rubrykach

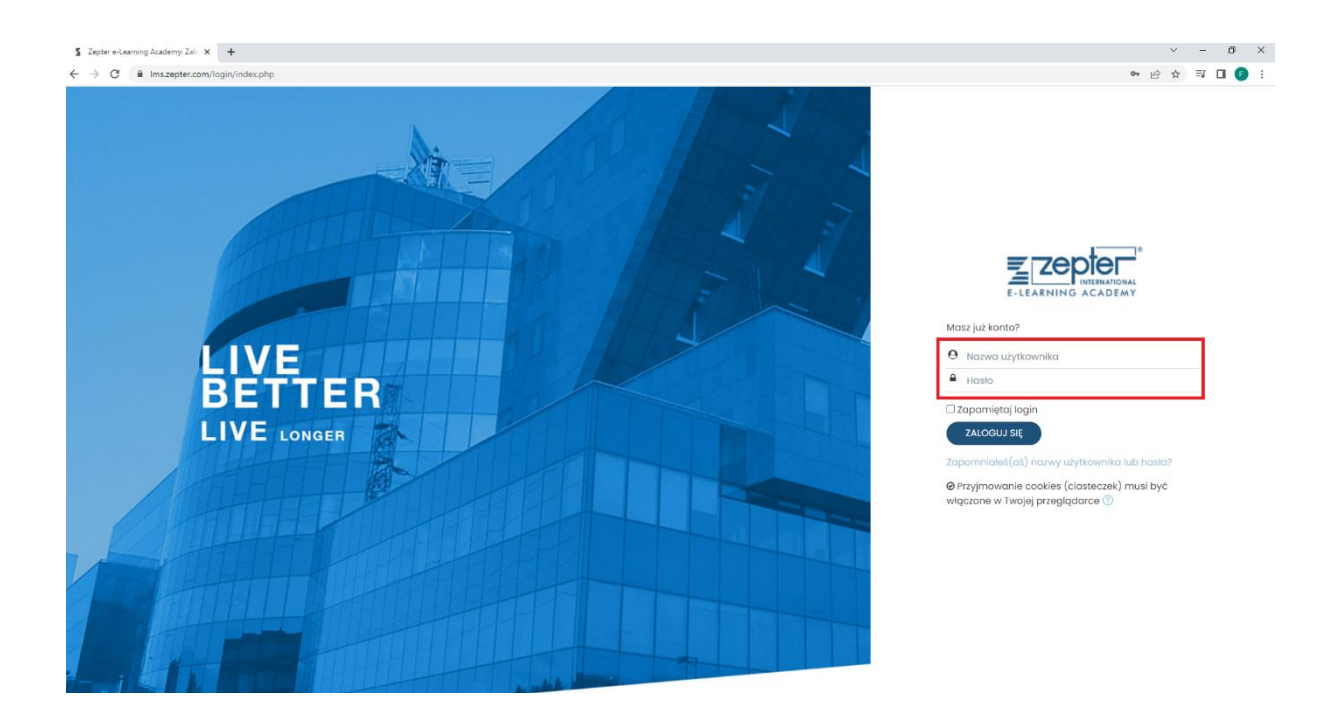

3. Loginem jest Państwa numer przedstawicielski np.: ZPL000111

Należy go wpisać uwzględniając aby przedrostek literowy był wpisany małymi literami np.: zpl000111

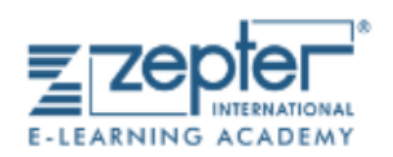

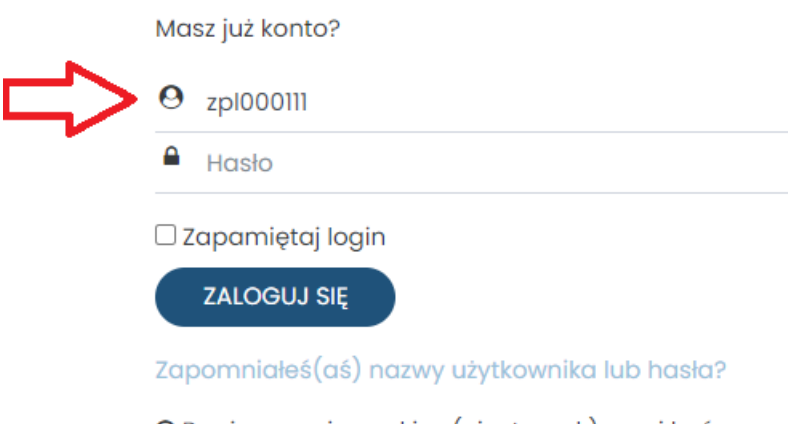

❷ Przyjmowanie cookies (ciasteczek) musi być włączone w Twojej przeglądarce ⑦

## 4. Hasło do pierwszego logowania jest uniwersalne:Lv12345#

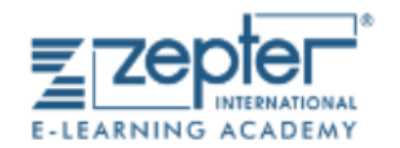

Masz już konto?

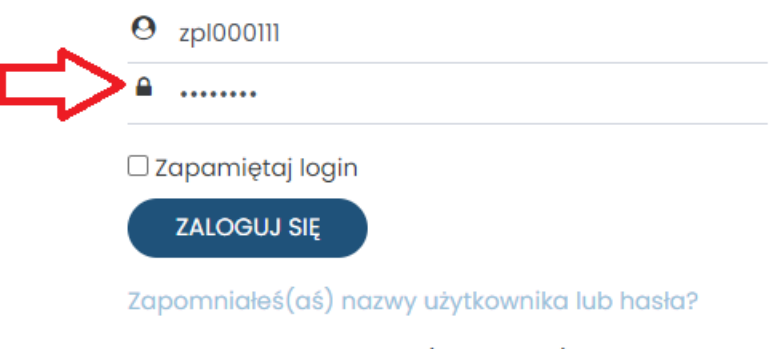

❷ Przyjmowanie cookies (ciasteczek) musi być włączone w Twojej przeglądarce ⑦

Następnie po wpisaniu prawidłowego loginu i hasła do pierwszego logowania klikamy w "zaloguj się"

Po tej czynności zalogujemy się na platformę LMS.

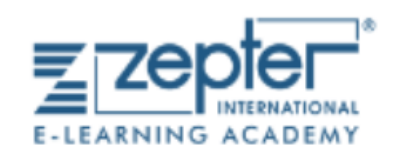

❷ Przyjmowanie cookies (ciasteczek) musi być włączone w Twojej przeglądarce ⑦

5. Po pierwszym logowaniu platforma poprosi o zmianę hasła, w tym momencie zmieniamy je na swoje indywidualne. Przy tworzeniu nowego hasła należy pamiętać o tym aby zawierało ono co najmniej 8 znaków, w tym jedną małą literę, jedną wielką literę oraz znak specjalny np. #

| S Change password × +                                            |                                                            |                                                                                                    | ~          | -    | ð ×   |
|------------------------------------------------------------------|------------------------------------------------------------|----------------------------------------------------------------------------------------------------|------------|------|-------|
| $\leftrightarrow$ $\rightarrow$ C $$ Ims.zepter.com/login/change | e_password.php                                             |                                                                                                    | от Ве      | 19 章 | ) 🕑 🗄 |
|                                                                  |                                                            |                                                                                                    | od         | •    |       |
| (?) Dashboard                                                    |                                                            |                                                                                                    |            |      |       |
| ⊞ Calendar                                                       | Dashboard Preferences User account                         | Change password                                                                                                    |            |      |       |
| D Private files                                                  |                                                            |                                                                                                    |            |      |       |
| 영 My courses <                                                   |                                                            |                                                                                                    |            |      |       |
|                                                                  | You must change your password to proceed.                  |                                                                                                    |            |      | ×     |
|                                                                  | Change password                                            |                                                                                                    |            |      |       |
|                                                                  | Username                                                   | zp1707900                                                                                                    |            |      |       |
|                                                                  |                                                            | The password must have at least 8 characters, at least 1 lower case letter(s), at least 1 non-alphanumeric character(s) such as a | *, -, or # |      |       |
|                                                                  | Current password                                           |                                                                                                    |            |      |       |
|                                                                  | New password                                               |                                                                                                    |            |      |       |
|                                                                  | New password (again)                                       |                                                                                                    |            |      |       |
|                                                                  |                                                            | Save changes                                                                                                    |            |      |       |
|                                                                  | There are required fields in this form marked $\bigcirc$ . |                                                                                                    |            |      |       |
|                                                                  |                                                            |                                                                                                    |            |      |       |
|                                                                  |                                                            |                                                                                                    |            |      |       |
| ି                                                                |                                                            |                                                                                                    |            |      |       |
|                                                                  |                                                            |                                                                                                    |            |      |       |
|                                                                  |                                                            |                                                                                                    |            |      |       |

6. Po zalogowaniu można korzystać z platformy. W przypadku ewentualnych pytań prosimy o kontakt: <u>educationmanager@zepter.com.pl</u>